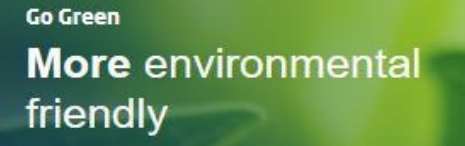

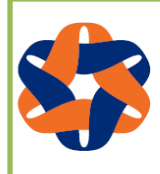

Heng An Standard Life 恒安標準人壽 **Go Green Registration User Guide – with Activation Key** Go Green by registering for receiving our electronic notices via your customer login account.

The Go Green Initiative is designed to not only enhancing efficiency in communicating with you through greater convenience and improving timeliness of communication, but also to support environmental friendliness by moving away from paper to electronic notices.

If you do not have a Customer Login Account created, please register at our website at <u>www.hengansl.com.hk</u> with 6 Simple Steps.

If you have already created a login account, please Login and then jump to Step 6 to give us your consent.

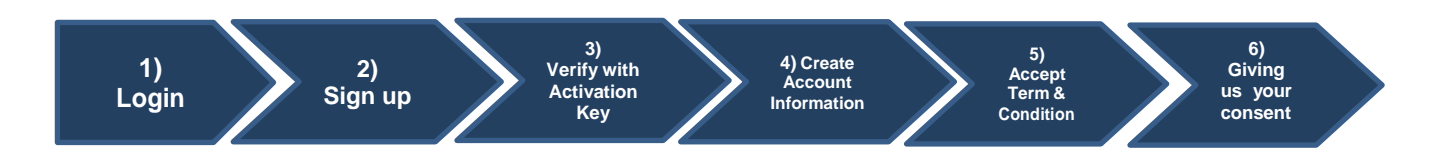

### **Online registration steps**

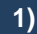

#### Login

#### Step 1

Enter our home page at http://www.hengansl.com.hk/ and click on "Customer Login" icon on the top right corner

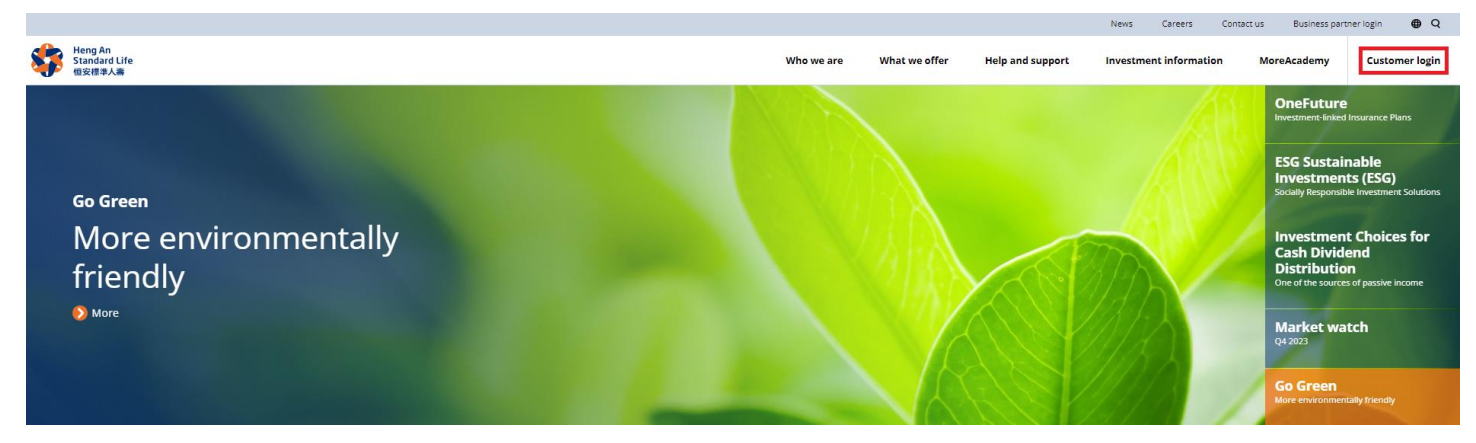

2)

# Sign up

## Step 2.1 – Sign up

The "Customer Login" page will be displayed on the screen. For new customers, please click the "Sign up" / "\*Not yet registered? Please sign up here".

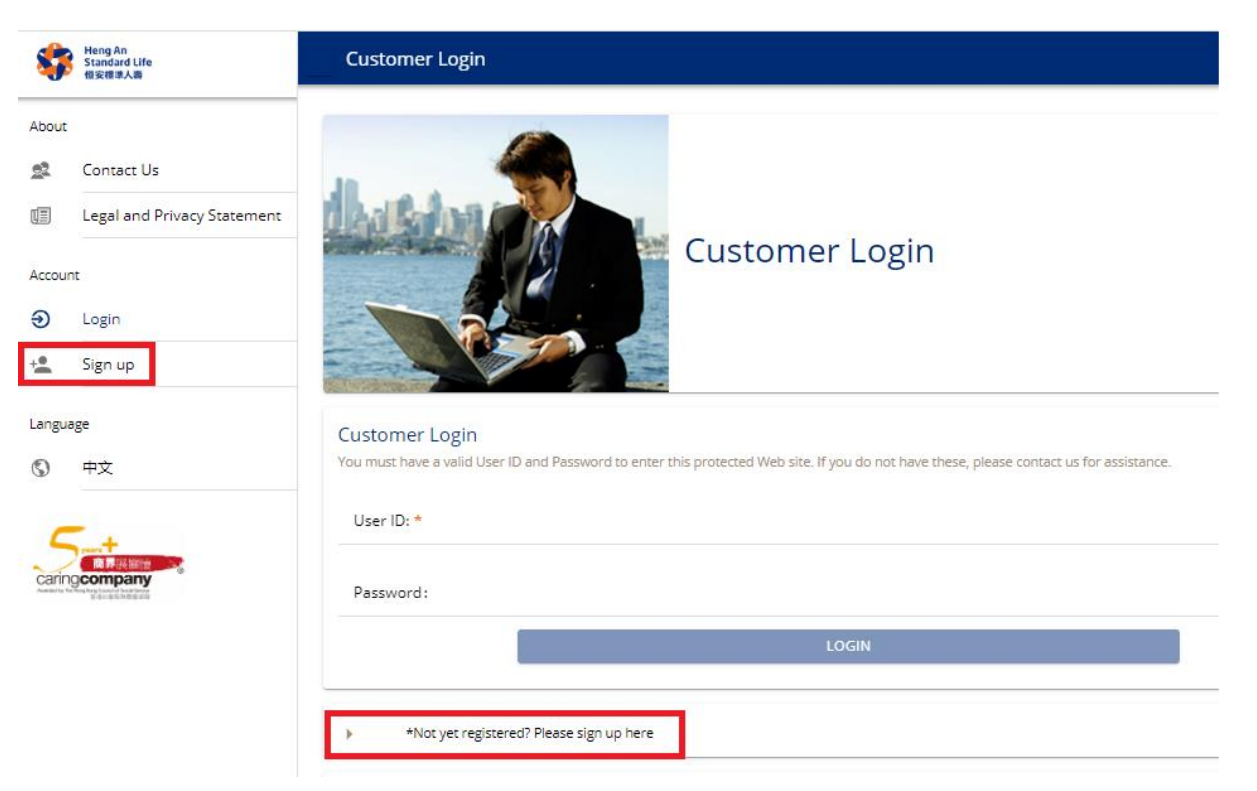

# Step 2.2 - Input your policy number

Please enter your policy number for identification verification and then press "Next". If you have more than 1 policy, only 1 policy number will be required for initial "Sign up".

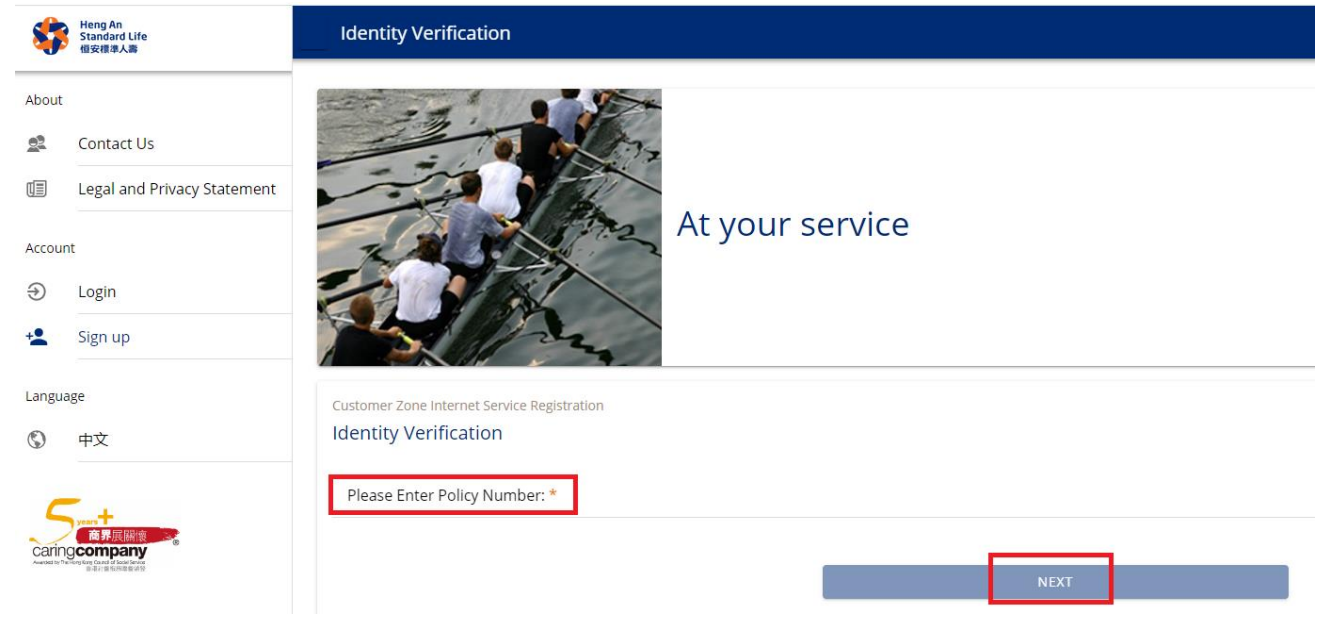

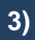

# Verify with Activation Key

#### Step 3

You are required to provide certain personal information for identification:

- The first 5 characters of your Identity Document
- Your Date of Birth (for Company Policy, please enter the policy issue date)
- Activation Key (that can be sent to you via registered mobile / email)

| Ar of care of the set of the set of the s | -                     | Heng An<br>Standard Life<br>但安德孝人商                      | Verify Personal Information                                                                                                    |                      |
|----------------------------------------------------------------------------------------------------|-----------------------|---------------------------------------------------------|----------------------------------------------------------------------------------------------------|----------------------|
| Image: Image:                             | About                 | Contact Us<br>Legal and Privacy Statement<br>:<br>Login | At your service                                                                                                    |                      |
| Unique         Online Registration - Verify Personal Information           Image:         Notice Registration - Verify Personal Information           Image:         Notice Registration - Verify Personal Information           Image:         Notice Registration - Verify Personal Information           Image:         Notice Registration - Verify Personal Information           Image:         Notice Registration - Verify Personal Information           Image:         Notice Registration - Verify Personal Information           Image:         Notice Registration - Verify Personal Information           Image:         Notice Registration - Verify Personal Information           Image:         Notice Registration - Verify Personal Information           Image:         Notice Registration - Verify Personal Information           Image:         Notice Registration - Verify Personal Information           Image:         Notice Registration - Verify Personal Information           Image:         Image:           Image:         Notice Registration - Verify Personal Information           Image:         Image:           Image:         Image:           Image:         Image:           Image:         Image:           Image:         Image:           Image:         Image:           Image:                                                                                                    | <b>D</b> <sup>+</sup> | Sign up                                                 | Customer Zone Internet Service Registration                                                                                                    |                      |
| Cale December 2019 Controller on the second information information inform  | Langua                | 50                                                      | Online Registration - Verify Personal Information                                                                                                    |                      |
| Image: Provide a status of a git of the status of a git of the status of the status of the status of t                              | Caring                | 中文<br>····································              | ToU Account Information Policy Number: 100011671088 You Personal Information Identry Document Number:                                                                       |                      |
| Person contraction of the second second   |                       |                                                         | © * Please enter first 5 letters or digits of identity Document (e.g. Hong Kong identity Card. Passport. Business Registration)<br>Date of Birch (DD/MM/YYY); *<br>dd//yyyy |                      |
| Attvation Key*         Image: Comparison of the sector bound registered enail of mobile number in our record. You may call Customer Service Heline (199 0000) flyou cannot recall relevant record.         Image: Comparison of the sector bound registered enail of mobile number in our record. You may call Customer Service Heline (199 0000) flyou cannot recall relevant record.         Image: Comparison of the sector bound registered enail of mobile number in our record. You may call Customer Service Heline (199 0000) of the mail of the sector bound of the sector bound of the                                                                                                    |                       |                                                         | O * Please enter Date of Birth (dd/mm/yyyy) Activation Key      Activation Key      Activation Key SEND TO REGISTERED EMAIL     ACTIVATION KEY SEND TO REGISTERED EMAIL     | STERED MOBILE        |
| **chonce way wall be set to your registered enails or mobile number in your record. You may call Calcing the set to your appead enails on the set to your registered enails or mobile number in your record. You may call Calcing the set to your appead enails on the set to your registered enails or mobile number in your record. You may call Calcing the set to your appead enails on the set to your registered enails or mobile number in your record. You may call Calcing the set to your appead enails on the set to your registered enails or mobile number in your record. You may call Calcing the set to your appead enails on the set to your appead enails on the set to your appead enails.         In provide the set to your registered enails on the your appead enails of the set to your appead enails.       In provide the set to your registered enails on the set to your appead enails.         In provide the your registered enails on the your appead enails of the your appead enails.       In provide the your registered enails.         Your HASL Asia Activation Key is CASt5457. Should you have any queries, please contact our Customer Service Hotline on +852 2169 0300 or email us at contact ing.       Your HASL Asia Activation Key is CASt5457. Should you have any queries, please contact our Customer Service Hotline on +852 2169 0300 or email us at contact ing.         Your HASL Asia Activation Key is CASt5457. Should you have any queries, please contact our Customer Service Hotline on +852 2169 0300 or email us at contact ing.       Your HASL Asia Activation Key is CASt5457. Should you have any queries, please contact our Customer Service Hotline on +852 2169 0300 or email us at contact ing.         Mobile Asia       Not appead enails.       Your HASL Asia Activating the yout you have any queries, please contact our                                                                                                    |                       |                                                         | Activation Key *                                                                                                    |                      |
| Dear Customer,<br>Thank you for contacting us.<br>Your HASL Asia Activation Key is CXst5457. Should you have any queries, please contact our Customer Service Hotline on +852 2169 0300 or email us at<br>cs@hengansl.com.hk.<br>Yours sincerely,<br>Heng An Standard Life (Asia) Limited<br>Customer Service Centre<br>親愛的客戶,<br>多谢您與我們作出聯繫。<br>您的悟安標準人囊亞洲啟動碼為 CXst5457。如有任何查詢,歡迎致電我們的客戶服務熱線 +852 2169 0300 或電郵至 cs@hengansl.com.hk 與我們帶<br>Asia<br>在安標準人囊亞洲啟動碼為 CXst5457。如有任何查詢,歡迎致電我們的客戶服務熱線 +852 2169 0300 或電郵至 cs@hengansl.com.hk 與我們帶<br>Asia                                                                                                    | Re<br>To              | S CS<br>HASL Asia Activa                                | tion Key 恒安標準人壽亞洲啟動碼                                                                                                    |                      |
| Your HASL Asia Activation Key is CXst3457. Should you have any queries, please contact our Customer Service Hothne on +852 2169 0300 or email us at cs@hengansl.com.hk.<br>Yours sincerely,<br>Heng An Standard Life (Asia) Limited<br>Customer Service Centre<br>親愛的客戶:<br>多谢您與我們作出聯繫。<br>您的個安標準人壽亞洲啟動碼為 CXst5457。如有任何查詢, 歡迎致電我們的客戶服務熱線 +852 2169 0300 或電郵至 cs@hengansl.com.hk 與我們聯<br>給。<br>個安標準人壽亞洲啟動碼為 CXst5457。如有任何查詢, 歡迎致電我們的客戶服務熱線 +852 2169 0300 或電郵至 cs@hengansl.com.hk 與我們聯<br>給客戶服務部 謹啟                                                                                                    | Dea<br>Tha            | r Customer,<br>nk you for contacting us.                |                                                                                                    |                      |
| Yours sincerely,         Heng An Standard Life (Asia) Limited         Customer Service Centre         親愛的客戶,         多谢您與我們作出聯繫。         您的個安標準人壽亞洲啟動碼為 CXst5457。如有任何查詢, 歡迎致電我們的客戶服務熱線 +852 2169 0300 或電郵至 cs@hengansl.com.hk 與我們聯                                                                                                    | You<br>cs@            | ir HASL Asia Activation K<br>hengansl.com.hk.           | ey is CXst3437. Should you have any queries, please contact our Customer Service Hotline on +852 2169 0300 or email us at                                                   |                      |
| Heng An Standard Life (Asia) Limited<br>Customer Service Centre<br>親愛的客戶:<br>多谢您與我們作出聯繫。<br>您的個安標準人壽亞洲啟動碼為 CXst5457。如有任何查詢, 歡迎致電我們的客戶服務熱線 +852 2169 0300 或電郵至 <u>cs@hengansl.com hk</u> 與我們聯<br>给。<br>相安標準人壽(亞洲)有限公司<br>客戶服務部 謹啟                                                                                                    | Υοι                   | irs sincerely,                                          |                                                                                                    |                      |
| Customer Service Centre         親愛的客戶:         多谢您與我們作出聯繫。         您的恒安標準人壽亞洲啟動碼為 CXst5457。如有任何查詢, 歡迎致電我們的客戶服務熱線 +852 2169 0300 或電郵至 <u>cs@hengansl.com.hk</u> 與我們聯<br>絡。         恒安標準人壽亞洲加爾公司         客戶服務部 謹啟                                                                                                    | Her                   | g An Standard Life (Asia)                               | Limited                                                                                                    |                      |
| 親愛的客戶:<br>多謝您與我們作出聯繫。 您的信安標準人壽亞洲啟動碼為 CXst5457。如有任何查詢, 歡迎致電我們的客戶服務熱線 +852 2169 0300 或電郵至 <u>cs@hengansl.com hk</u> 與我們聯<br>給。 信安標準人壽(亞洲)有限公司 客戶服務部 謹啟                                                                                                    | Cus                   | tomer Service Centre                                    |                                                                                                    |                      |
| <ul> <li>多謝您與我們作出聯繫。</li> <li>您的恒安標準人壽亞洲啟動碼為 CXst5457。如有任何查詢,歡迎致電我們的客戶服務熱線 +852 2169 0300 或電郵至 <u>cs@hengansl.com.hk</u>與我們聯<br/>論。</li> <li>個安標準人壽(亞洲)有限公司</li> <li>客戶服務部 違啟</li> </ul>                                                                                                    | 親愛                    | 的客户:                                                    |                                                                                                    |                      |
| 您的恒安標準人壽亞洲啟動碼為 CXst5457。如有任何查詢, 歡迎致電我們的客戶服務熱線 +852 2169 0300 或電郵至 cs@hengansl.com hk 與我們聯<br>給。 · 恒安標準人壽(亞洲)有限公司 客戶服務部 謹啟                                                                                                    | 多調                    | * * **********************************                  |                                                                                                    | Your HA              |
| 恒安標準人壽(亞洲)有限公司 的動碼為<br>客戶服務部 謹啟 絡客戶服                                                                                                    | 您白<br>絡。              | 的恒安標準人壽亞洲啟動码                                            | 馬為 CXst5457。如有任何查詢,歡迎致電我們的客戶服務熱線 +852 2169 0300 或電郵至 <u>cs@hengansl.com hk</u> 與我們聯                                                                                         | inquiries<br>on 2169 |
| 客戶服務部 謹啟                                                                                                    | 恒多                    | 중標準人壽(亞洲)有限公司                                           | ]                                                                                                    | 啟動碼為<br>絡客戶服         |
|                                                                                                    | 客戶                    | 『服務部 謹啟                                                 |                                                                                                    |                      |

Your HASL Asia Activation Key is YSmn3190. If you have any inquiries, please call our CS hotline on <u>2169 0300</u>. 您的恒安標準人壽亞洲 啟動碼為 YSmn3190 \* 如有疑問,請聯 絡客戶服務熱線 <u>2169 0300</u> \*

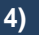

**Create Account Information** 

# Step 4

Once the customer's identity is verified, you are required to create a personal username, set a password and input your registered email address.

#### Remarks:

- 1. User ID accepts only alphanumeric characters only
- 2. The UserID is not case sensitive
- 3. New Password can be numeric, alphabetical or alphanumeric, with length of 8-10 digits, at least 4 of which must be unique digits
- 4. Email address must be matched with your registered email address

| <b>\$</b>     | Heng An<br>Standard Life<br>個安標準人壽             | Create Personal User ID Ve                                             | rification                             |      |              |
|---------------|------------------------------------------------|------------------------------------------------------------------------|----------------------------------------|------|--------------|
| About         | Contact Us                                     |                                                                        | Con a                                  |      |              |
|               | Legal and Privacy Statement                    |                                                                        | At your service                        |      |              |
| Accoun        | Login                                          | 2012                                                                   |                                        |      |              |
| <b>)</b>      | Sign up                                        |                                                                        |                                        |      |              |
| (S)           | ee<br>中文                                       | Customer Zone Internet Service Registr<br>Online Registration - Create | ation<br>Personal User ID Verification |      |              |
| Carine        | 商界展翻版                                          | Policy Number:                                                         |                                        |      | 100011671088 |
| Available The | Neglerg Council a Sociel Service<br>各者中的近期中的分配 | Create You Online User Identity                                        | (                                      |      |              |
|               |                                                | UserID: *                                                              |                                        |      |              |
|               |                                                | Password                                                               |                                        |      |              |
|               |                                                |                                                                        |                                        |      |              |
|               |                                                | Confirm Password                                                       |                                        |      |              |
|               |                                                | Your Email Address                                                     |                                        |      |              |
|               |                                                | Email Address *                                                        |                                        |      |              |
|               |                                                | test@hengansl.com.hk                                                   |                                        |      |              |
|               |                                                |                                                                        |                                        | ВАСК | NEXT         |

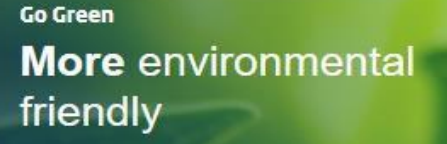

5)

#### Accept "Terms & Conditions"

#### Step 5.1 Read & Accept Terms & Conditions

Please read carefully the "Terms & Conditions" and "Legal and Privacy Statements".

If you understand the "Terms and Conditions", "Legal and Privacy Statements" and accept the relevant terms, please click "Accept" to complete the registration procedures.

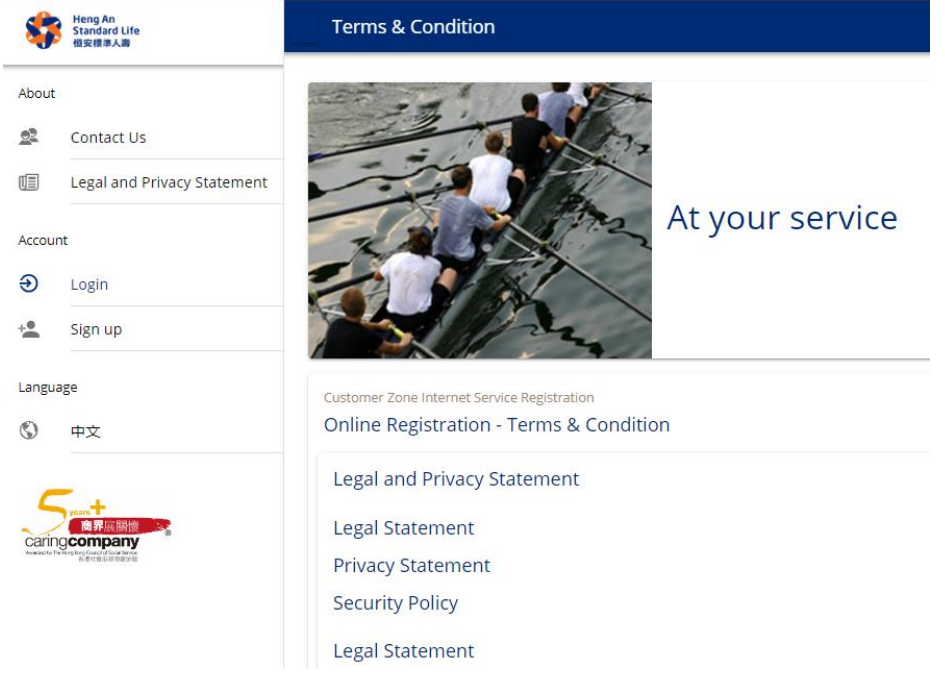

## Step 5.2 Online registration completes

Online registration - The registration is completed, please click "Close".

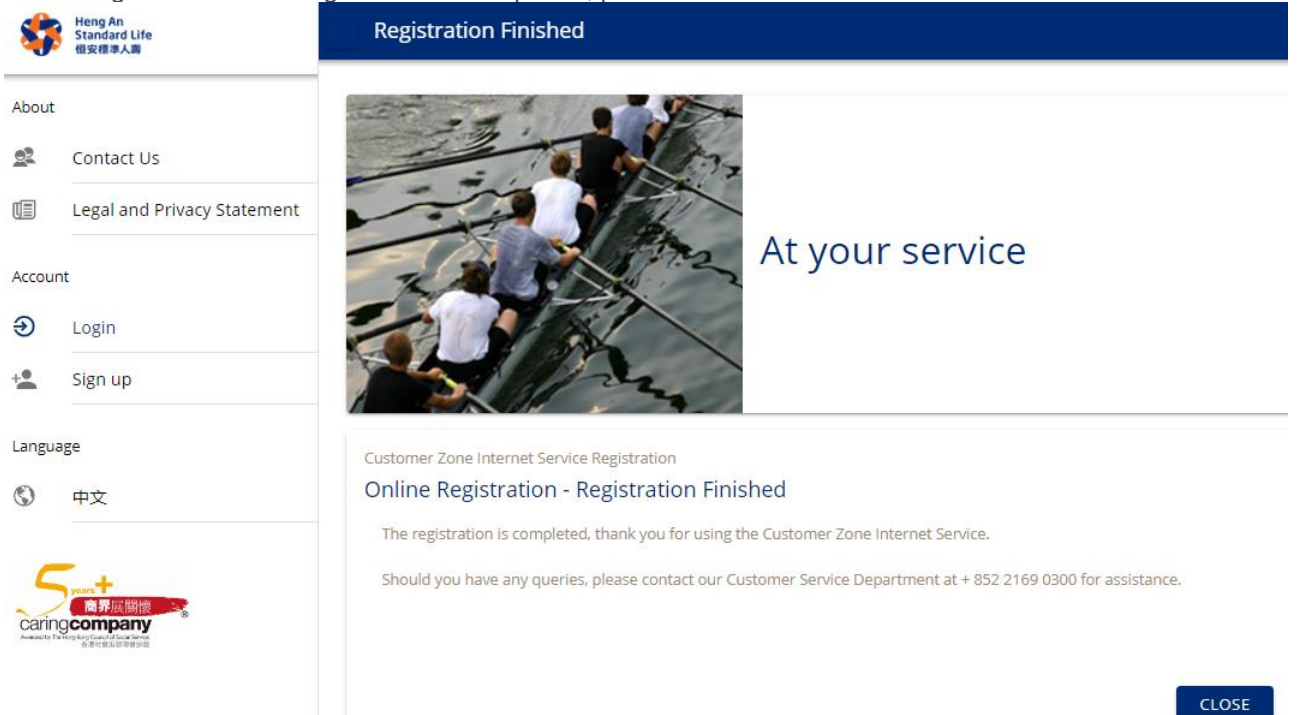

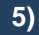

#### Accept "Terms & Conditions"

Note: You will also receive a confirmation email after the completion of registration process.

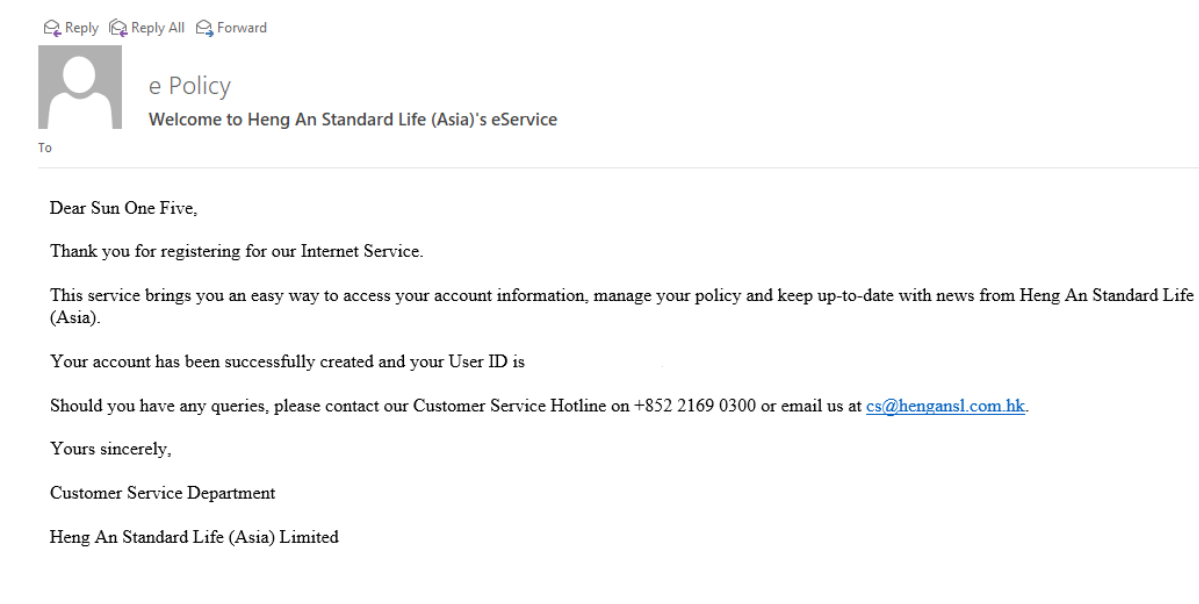

親愛的 Sun One Five,

多謝登記使用我們的互聯網服務。

您可使用此服務瀏覽您的賬戶資料並管理保單,或取得恒安標準人壽(亞洲)之最新消息。

您的賬戶已成功開立,您的用戶名稱為

如有任何查詢, 歡迎致電我們的客戶服務熱線+852 2169 0300 或電郵至 cs@hengansl.com.hk 與我們聯絡。

恒安標準人壽 (亞洲)有限公司客戶服務部謹啟

6)

Giving us your consent

## Go Green enrollment

Step 6.1 Go to "My Profile" after logging in and choose "Change of Personal Information".

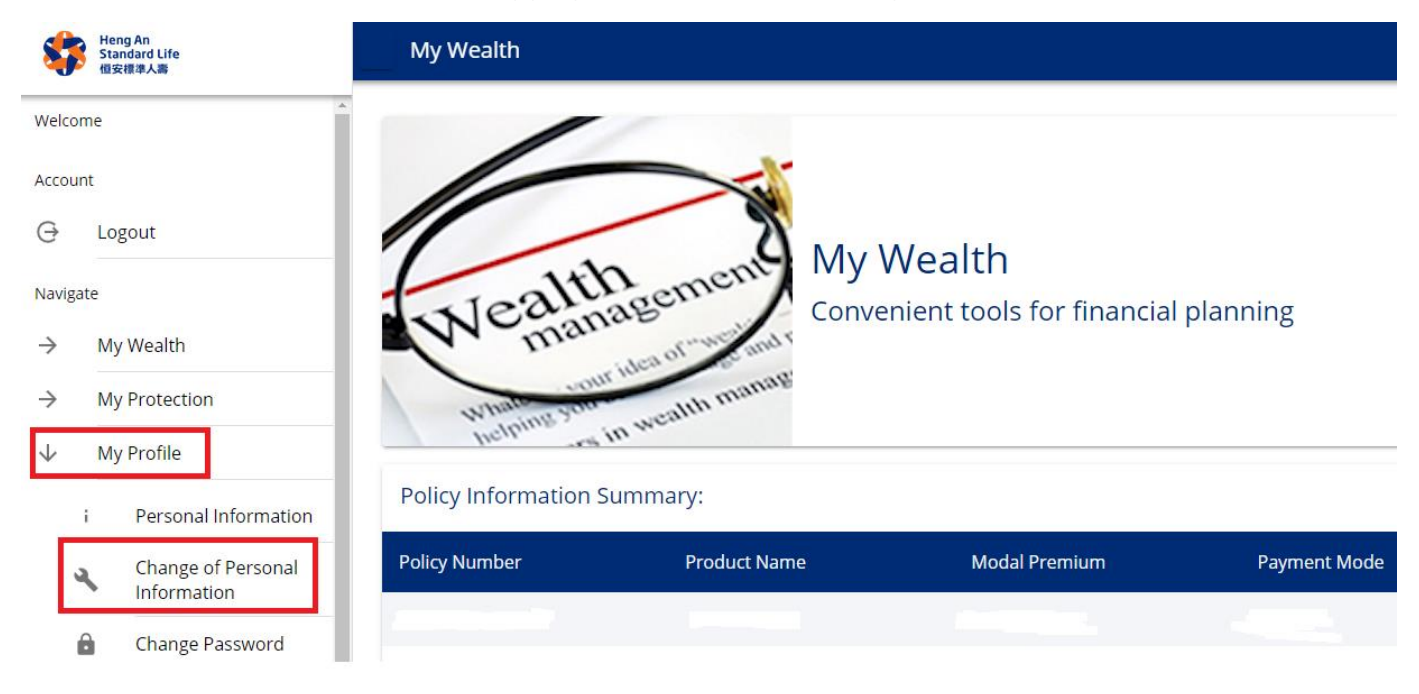

Step 6.2 Please tick the check box if you would like to receive our notice by any electronic communication means and then press "Save".

| -             | Heng An<br>Standard Life<br>個安標準人調 | Change of Personal Information                                                                                                    |
|---------------|------------------------------------|----------------------------------------------------------------------------------------------------|
| Welcome       |                                    | Country                                                                                                    |
| Accour        | t                                  | ZIP / Postal code (if applicable)                                                                                                    |
| Θ             | Logout                             | Contact Number                                                                                                    |
| Naviga        | te                                 | Recidential Phone No                                                                                                    |
| $\rightarrow$ | My Wealth                          |                                                                                                    |
| $\rightarrow$ | My Protection                      | Office Phone No.                                                                                                    |
| $\downarrow$  | My Profile                         |                                                                                                    |
|               | i Personal Information             | Mobile Phone No.                                                                                                    |
|               | Change of Personal                 | If your updated address or phone number is in any country or jurisdiction out of Hong Kong, we will follow-up with you on a separate "Self-Certification Form" submission.                                                                                                    |
|               | Character Deserved                 | The information provided by you above will be used for updating your customer information. The above update will be applied to all of your existing policy(ies).                                                                                                    |
|               | Change Password                    | Email Contact                                                                                                    |
| 3             | account Information                | Email Address *                                                                                                    |
| $\rightarrow$ | My Service                         | I Hereby declare and agree to receive any notice to be given to me by any electronic communication means as per my latest relevant contact information as notified to Heng An Standard Life (Asia)                                                                                                    |
|               | My Risk Profile                    | Emited. I hereby agree that the proposed amendments as set out in the Amendments to the Provisions of the product(s) of my respective policy(les), the content of which is replicated here and have read and understood, shall be incorporated into my policy(les) and the same shall be effective as of the date printed on the aforementioned Amendments to the Provisions of the product(s). |
| $\rightarrow$ | My Notice                          | Please click here for the list of letters and notices by electronic communication means.                                                                                                    |
|               | My Documents                       | Please read our Privacy Statement and Personal Information Collection Statement (collective); the "Statements") before submission. By submitting your update, you confirm that you have read and understand and agree to the Statements.<br>Otherwise, we could not process the above update.                                                                                                   |
| \$            | Our Investment Choices             | SAVE                                                                                                    |

## Step 6.3 A confirmation message popped up and press "OK". Go Green enrollment completes.

| -            | Heng An<br>Standard Life<br>但安律準人壽    | Change of Personal Information                                                                                                    |  |  |
|--------------|---------------------------------------|----------------------------------------------------------------------------------------------------|--|--|
| Welcome      | Fong Cat,                             |                                                                                                    |  |  |
| Account      |                                       | ZIP / Postal code (if applicable)                                                                                                    |  |  |
| G            | Logout                                | Contact Number                                                                                                    |  |  |
| Navigate     |                                       | Residential Phone No.                                                                                                    |  |  |
| ÷            | My Wealth                             | Office Phone No.                                                                                                    |  |  |
| 2            | My Protection                         | 2169 0300                                                                                                    |  |  |
| ¥            | My Profile                            | Mobile Phone No. Thank you for sending us the                                                                                                    |  |  |
| i            | Personal Information                  | If your updated address or phone number is in any country or jurisdicity<br>information. We will send you a te "Self-Certification Form" submission.                                                                                                    |  |  |
| ٩            | Change of Personal<br>Information     | The information provided by you above will be used for updating your cupdate our record, update our record, ill of your existing policylies).                                                                                                    |  |  |
| ô            | Change Password                       | Email Contact OK<br>Email Address *                                                                                                    |  |  |
| ٩            | Change of Bank<br>account Information | CS@hengansl.com.hk                                                                                                    |  |  |
| $\downarrow$ | My Service                            | I hereby declare and agree to receive any notice to be given to me by any electronic communication means as per my latest relevant contact information as notified to Heng An Standard Life (Asia)<br>Limited. I hereby agree that the proposed amendments as set out in the Amendments to the Provisions of the product(s) of my respective policy(ies), the content of which is replicated here and is<br>the amendment to the Provisions of the product(s) of my respective policy(ies). |  |  |
| 0            | My Service                            | nave read and understood, shall be incorporated into my policy(les) and the same shall be effective as of the date printed on the anorementioned Amendments to the Provisions of the product(s).                                                                                                    |  |  |
|              | Servicing Forms                       | Please click rege for the list of letters and notices by electronic communication means.                                                                                                    |  |  |
|              | Payment Methods                       | Otherwise, we could not process the above update.                                                                                                    |  |  |
|              | My Risk Profile                       | SAVE CANCEL                                                                                                    |  |  |
|              |                                       |                                                                                                    |  |  |
|              |                                       |                                                                                                    |  |  |

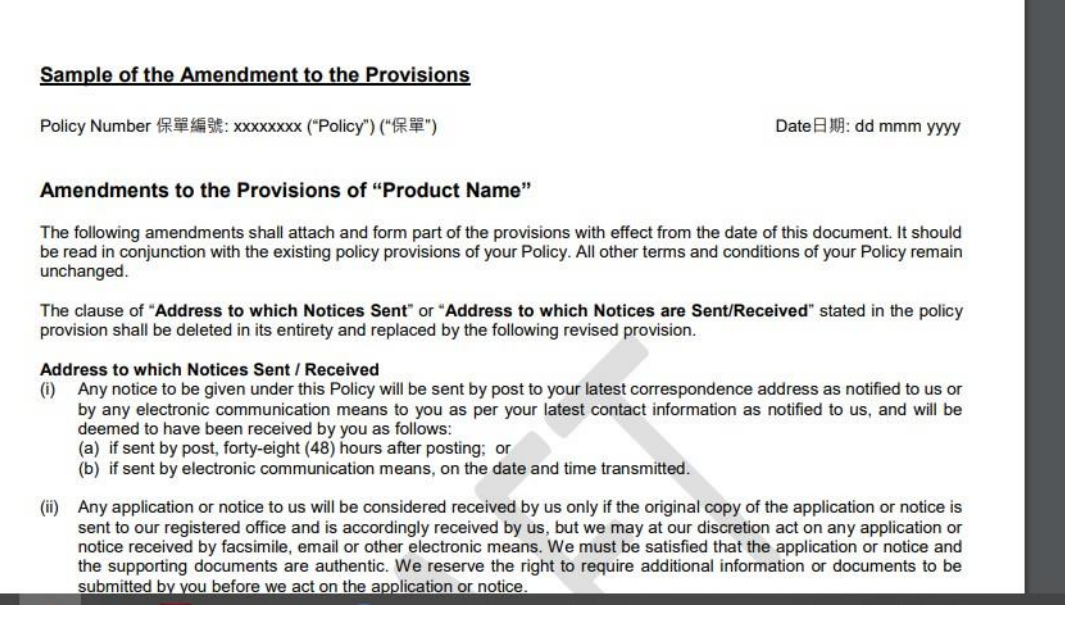